ภาคผนวก

ภาคผนวก ก คู่มือการใช้งาน

## ภาคผนวก ก คู่มือการใช้งาน

จากการดำเนินงานวิเคราะห์ข้อมูลแนวโน้มที่นำไปสู่การฆ่าตัวตายของผู้ป่วยจิตเวชใน จังหวัดเชียงใหม่ เพื่อใช้สำหรับเผยแพร่ข้อมูลบนเว็บไซต์ โดยเว็บไซต์มีส่วนใช้งานทั้งหมด 00 ส่วน ดังนี้ ส่วนของหน้าหลักของเว็บไซต์ ส่วนที่มาของการวิเคราะห์ปัญหา ส่วนของความรู้ สุขภาพจิต ส่วนของแบบทดสอบ ส่วนของแบบประเมินสุขภาพจิตของกรมสุขภาพจิต ส่วนของ การวิเคราะห์ข้อมูลด้วย Decision Tree ส่วนของขั้นตอนการทดสอบข้อมูล ส่วนผลการ วิเคราะห์ข้อมูล ส่วนสรุปผลข้อมูลในภาพรวม ส่วนติดต่อของคณะผู้จัดทำ

คู่มือการใช้งานเว็บไซต์

 หน้าแรกของเว็บไซต์ เมื่อเข้าสู่เว็บไซต์การวิเคราะห์ข้อมูลแนวโน้มที่นำไปสู่ การฆ่าตัวตายของผู้ป่วยจิตเวชในจังหวัดเชียงใหม่

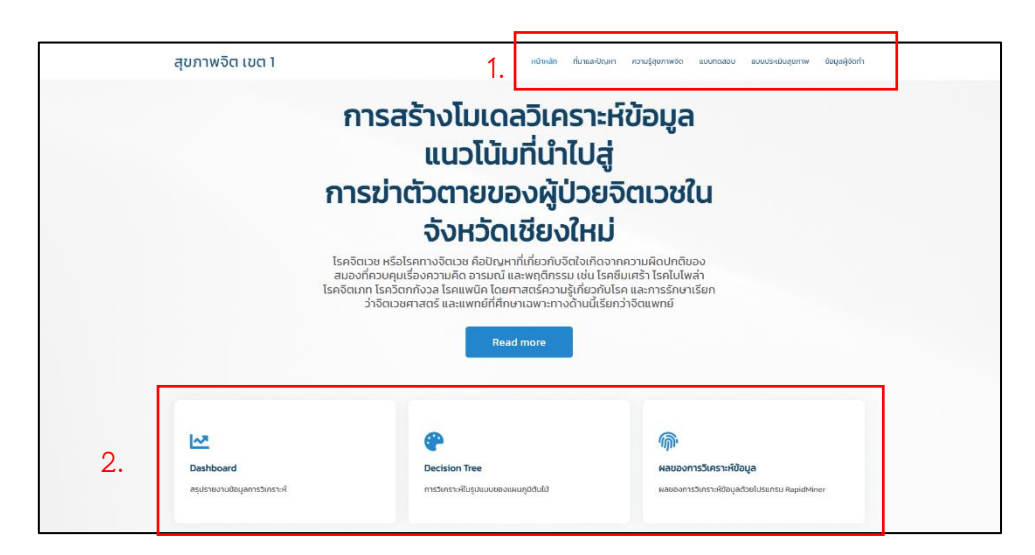

**ภาพที่ ก.1** แสดงหน้าแรกของเว็บไซต์

หมายเลข 1 เป็นส่วนของแถบเมนูการใช้งานต่าง ๆ ภายในเว็บไซต์ ดังนี้

- 1.1 ส่วนของที่มาของการวิเคราะห์ข้อมูล
- 1.2 ส่วนของความรู้สุขภาพจิต
- 1.3 ส่วนของแบบทดสอบสุขภาพจิตผ่านเว็บไซต์
- 1.4 ส่วนของแบบประเมินสุขภาพจิตของกรมสุขภาพจิต
- 1.5 ส่วนของข้อมูลผู้จัดทำ

หมายเลข 2 เป็นเมนูในส่วนของการวิเคราะห์

- 2.1 Dashboard สรุปรายงานข้อมูลการวิเคราะห์
- 2.2 Decision Tree การวิเคราะห์รูปแบบแผนภูมิต้นไม้
- 2.3 ผลของการวิเคราะห์ข้อมูลด้วยโปรแกรม Rapid Miner

 หน้าแสดงสรุปข้อมูลแนวโน้มที่นำไปสู่การฆ่าตัวตายของผู้ป่วยจิตเวชในเขตสุขภาพที่ 1 พร้อมทั้งอธิบายกราฟในแต่ละส่วนของแผนภาพนำเสนอ

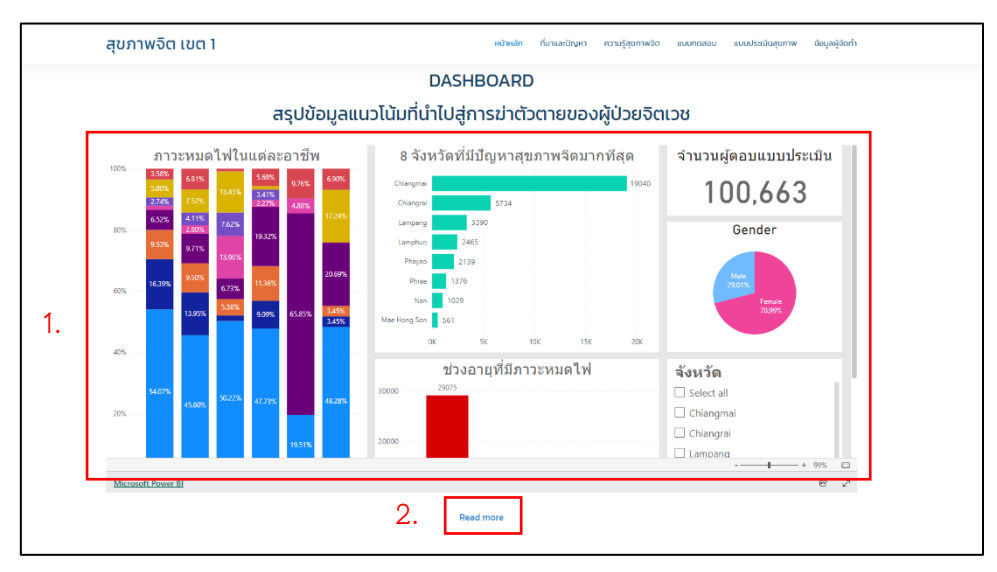

**ภาพที่ ก.2** แสดงหน้าผลการสรุปข้อมูลแนวโน้มที่นำไปสู่การฆ่าตัวตายของผู้ป่วยจิตเวช

|    | แสดงผลการเ<br>ข้อมูลจังหวัดเชียงใหเ       | รับ<br>เกิดราย<br>ปรับบาทียนการหมดไฟในแต่ละกลุ่มอรชิพ ดานในเมตสุขกา<br>มีปการหมดไฟสูงที่สุด โดยกีประชายนทั่วไปมีการหมดไฟที่ดี<br>และอา | ชาติ ค.ศ.ศ. 2018<br>สุรศักร์ สุรศร<br>สุรศร<br>อาก - Olinega • Langarg • Langton<br>ฟา UsaabilufozoSodici (Boosta ล้าพูน ล้าน้าอ แฟร์ น่าน พล<br>4207% ราชให้แนวนการกลุย 9200% พระกักษุ 48.28% ผู้ที่มีความเล่<br>ซึพมอกสาธารณชุม 19.51% ตามลำดับ | ยา แปล่องสอน เมื่อทำการเปรียนเทียน<br>เยงไกว้ดสูง 4773% บุคลากร. 45.60% |
|----|-------------------------------------------|----------------------------------------------------------------------------------------------------|----------------------------------------------------------------------------------------------------|-------------------------------------------------------------------------|
|    | ชุดข้อมูลที่ใช้ในก                        | าารวเคราะห                                                                                                    |                                                                                                    |                                                                         |
|    | ชุดข้อมูลที่ใช้ในก<br><sup>เม</sup> ิก์เค | ซ่อไพล์                                                                                                    | รายละเอียด                                                                                                    | ดาวน์ไหลด                                                               |
| 3. | ชุดข้อมูลที่ใช้ในก<br>ID_file<br>1        | ่มีจะไฟล์<br>เขต_1_Full_data (csv)                                                                                                    | รายละเอียด<br>ข้อมูลทั้งหมด                                                                                                    | ดาวน์ไหลด                                                               |

**ภาพที่ ก.3** แสดงในส่วนของ Data Set ที่นำมาวิเคราะห์ และหลังวิเคราะห์

หมายเลข 1 ส่วนแสดงคำอธิบายข้อมูลภายในแผนภาพ หมายเลข 2 คำอธิบายแผนภาพนำเสนอในส่วนของกราฟแต่ละรูปแบบ หมายเลข 3 ชุดข้อมูลที่นำมาใช้ในการวิเคราะห์ และชุดข้อมูลที่ได้จากการวิเคราะห์ด้วย Decision Tree ในโปรแกรม Rapid Miner

3) แสดงส่วนของการวิเคราะห์ข้อมูลด้วยการใช้ MODEL ในรูปแบบของแผนภูมิต้นไม้ หน้า นี้จะอธิบายขั้นตอนในการสร้างโมเดล Decision Tree ซึ่งจะประกอบไปด้วยการคำนวณต่าง ๆ

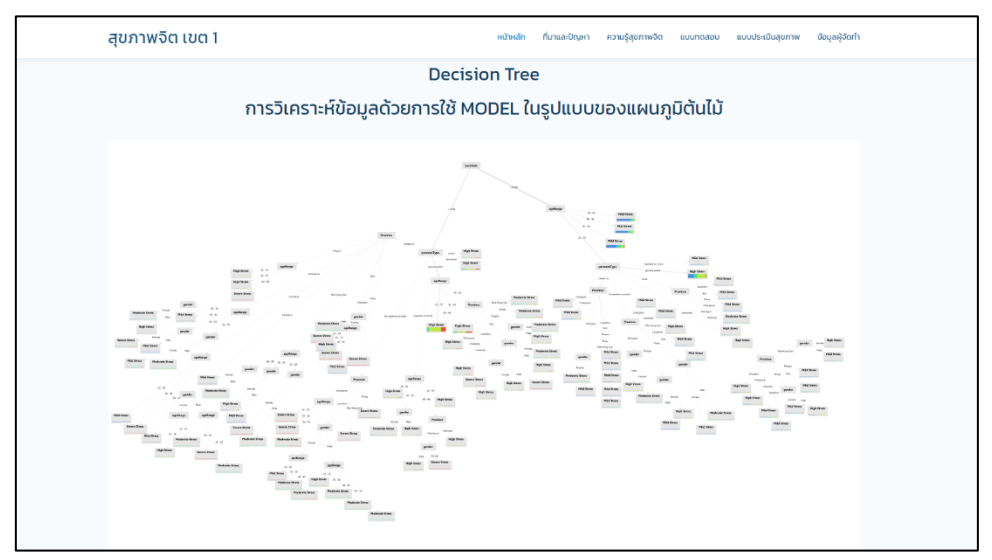

ภาพที่ ก.4 แสดงแผนภูมิต้นไม้ที่ได้จากกระบวนการ Decision Tree

4) หน้าแสดงผลของการวิเคราะห์ข้อมูลจากที่ได้จากการสร้างโมเดล Decision Tree ผ่าน โปรแกรม Rapid Miner

| สุขภาพจิต เขต 1                   |                  | 1             | หน้าหลัก ที่มาและปัญหา ความ | รู้สุขภาพจิต แบบทดสอบ แบ | บประเมินสุขภาพ ข้อมูลผู้จัดที่ |  |  |  |  |  |  |  |  |
|-----------------------------------|------------------|---------------|-----------------------------|--------------------------|--------------------------------|--|--|--|--|--|--|--|--|
|                                   |                  |               |                             |                          |                                |  |  |  |  |  |  |  |  |
|                                   |                  |               |                             |                          |                                |  |  |  |  |  |  |  |  |
| ผลของการวิเคราะห์ข้อมูล           |                  |               |                             |                          |                                |  |  |  |  |  |  |  |  |
| accuracy: 59.09% +/- 0.28% (micro | average: 59.09%) |               |                             |                          |                                |  |  |  |  |  |  |  |  |
|                                   | true Least       | true Moderate | true High                   | true Very High           | class precision                |  |  |  |  |  |  |  |  |
| pred. Least                       | 27102            | 7987          | 3629                        | 833                      | 68.52%                         |  |  |  |  |  |  |  |  |
| pred. Moderate                    | 60               | 112           | 69                          | 45                       | 39.16%                         |  |  |  |  |  |  |  |  |
| pred. High                        | 8785             | 9376          | 32161                       | 10225                    | 53.12%                         |  |  |  |  |  |  |  |  |
| pred. Very High                   | 16               | 50            | 104                         | 109                      | 39.07%                         |  |  |  |  |  |  |  |  |
| class recall                      | 75.36%           | 0.64%         | 89.43%                      | 0.97%                    |                                |  |  |  |  |  |  |  |  |
|                                   |                  | Read mo       | re                          |                          |                                |  |  |  |  |  |  |  |  |
|                                   |                  |               |                             |                          |                                |  |  |  |  |  |  |  |  |
|                                   |                  |               |                             |                          |                                |  |  |  |  |  |  |  |  |

**ภาพที่ ก.5** ผลการวิเคราะห์ข้อมูล

5) หน้าแสดงส่วนของที่มาของการวิเคราะห์ข้อมูล หน้านี้จะอธิบายถึงสาเหตุของการนำ แนวโน้มที่นำไปสู่การฆ่าตัวตายของผู้ป่วยจิตเวชในจังหวัดเชียงใหม่

| สุขภาพจิต เขต 1                              | หป้าหลัก ที่มาของปัญหา กวามรู้สุขภาพจิด ขบบทดลอบ ขบบปรถมินสุขภาพ อือบูลผู้จัดทำ |
|----------------------------------------------|---------------------------------------------------------------------------------|
| ที่มาข                                       | มองการวิเคราะห์ปัญหา                                                            |
| ແຫ່ນ ແລະ ແລະ ແລະ ແລະ ແລະ ແລະ ແລະ ແລະ ແລະ ແລະ | ແລະ<br>ແລະ<br>ແລະ<br>ແລະ<br>ແລະ<br>ແລະ<br>ແລະ<br>ແລະ                            |

**ภาพที่ ก.6** แสดงหน้าที่มาของการวิเคราะห์ข้อมูล

 หน้าแสดงในส่วนของความรู้สุขภาพจิต หน้านี้จะอธิบายข้อมูลเกี่ยวกับโรคทางจิตเวชต่าง ๆ พร้อมกับมีวิธีการดูแลรักษาในเบื้องต้น

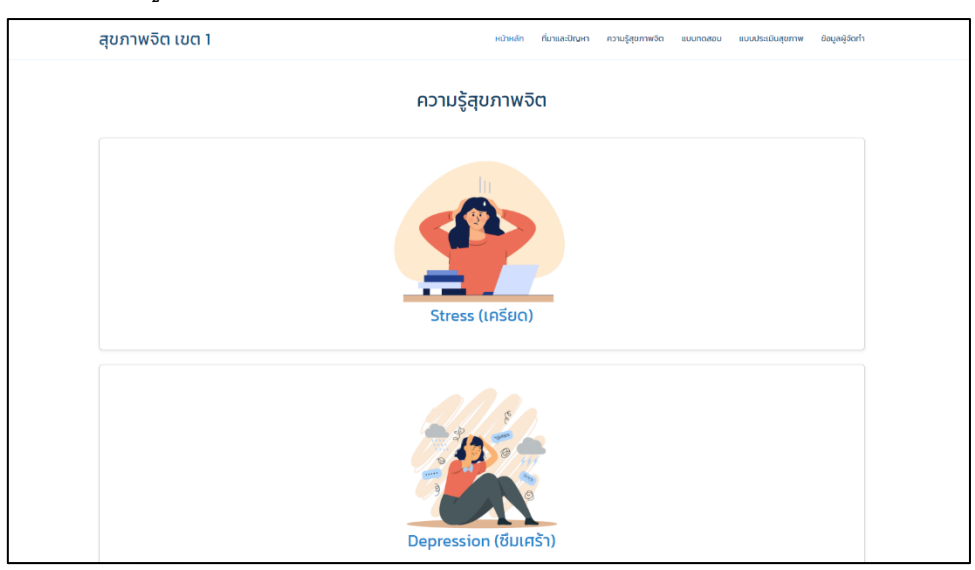

**ภาพที่ ก.7** แสดงหน้าที่มาของความรู้สุขภาพจิต

7) หน้าแสดงในส่วนของแบบทดสอบสุขภาพจิตผ่านเว็บไซต์ เป็นหน้าแสดงแบบสอบถามการ เกิดปัญหาสุขภาพจิต โดยจะแสดงผลลัพธ์ตามการวิเคราะห์ข้อมูล Decision Tree และให้ คำแนะนำซึ่งอยู่ในรูปของกฎต่าง ๆ จากข้อมูลที่ได้คัดเลือก

| สุขภาพจิต เขต 1 |                         |                       | หน้าหลัก ที่มาและปั | ญหา ความรู้สุขภาพจัด แบบกดะ | ขอบ แบบประเมินสุขภาพ ข้อมูลผู้จัดทำ |
|-----------------|-------------------------|-----------------------|---------------------|-----------------------------|-------------------------------------|
| Г               |                         | u                     | บบทดสอบ             |                             |                                     |
|                 | ตอนที่ 1 ข้อมูลทั่วไ    | ปของผู้ใช้งานเว็บไซต์ |                     |                             |                                     |
|                 | twe *                   |                       |                     |                             |                                     |
|                 | ี 🔿 ชาย                 |                       |                     |                             |                                     |
|                 | нейо                    |                       |                     |                             |                                     |
|                 | อายุ *                  |                       |                     |                             |                                     |
|                 | 20-29                   |                       |                     |                             |                                     |
|                 | 40-49                   |                       |                     |                             |                                     |
| 1.              | 0 50-59                 |                       |                     |                             |                                     |
|                 | ตอนที่ 2 แบบทดส         | อบ                    |                     |                             |                                     |
|                 | 1. เมื่อ ไม่สนใจอยากท่า | atls *                |                     |                             |                                     |
|                 | 🔿 ໄມ່ມີເລຍ              | 🔿 เป็นบางวัน          | 🔿 ເປັນບ່ອຍ          | 🔿 ເປັນປຣະຈຳ                 |                                     |
|                 | 2 ໃນໄສແດຍໃດ ສິມແດດັດ ກ່ | Sourt -               |                     |                             |                                     |
|                 | Lidean                  | - iftuurs star        | Durlog              | - iftigate-fo               |                                     |
|                 | UDUAD                   | 0000000               | 0 100038            | C IUUUSton                  |                                     |
|                 | 3. หลับยาก หรือหลับๆ    | ตื่นๆ หรือหลับมากไป * |                     |                             |                                     |
|                 | 🔿 ไม่มีเลย              | 🔘 เป็นบางวัน          | 🔘 เป็นปอย           | 🔿 เป็นประจำ                 |                                     |

**ภาพที่ ก.8** แสดงหน้าแบบทดสอบการเกิดปัญหาสุขภาพจิต

| สุขภาพจิต เขต 1 |                                                   |                                                    | หน้าหลัก ที่มาและปัญหา                         | ความรู้สุขภาพจิต แบบทดสะ | พ แบบประเมินสุขภาพ ช้อมูลผู้จัดทำ |
|-----------------|---------------------------------------------------|----------------------------------------------------|------------------------------------------------|--------------------------|-----------------------------------|
|                 | ตอนที่ 2 แบบทดสอบ                                 |                                                    |                                                |                          |                                   |
|                 | 1. เมื่อ ไม่สนใจอยากทำอะไร *<br>🔿 ไม่มีเลย        | 오 เป็นบางวัน                                       | 🔿 เป็นปอย                                      | 🔿 เป็นประจำ              |                                   |
|                 | 2. ไม่สบายใจ ซีมเศร้า ท้อแท้ *<br>🦳 ไม่มิเลย      | 🔿 เป็นบางวัน                                       | 🔘 เป็นบ่อย                                     | 🔿 ເປັນປຣະຈຳ              |                                   |
|                 | 3. หลับยาก หรือหลับๆ ตื่นๆ หรือ<br>ไม่มีเลย       | งหลับมากไป *<br>🔿 เป็นบางวัน                       | 🗿 ເປັ້ນບ່ວຍ                                    | 🔿 ເປັນປຣະຈຳ              |                                   |
|                 | 4. เหนื่อยง่าย หรือ ไม่ค่อยมีแรง<br>🔿 ไม่มีเลย    | * 💿 เป็นบางวัน                                     | 🔿 เป็นปอย                                      | 🔿 เป็นประจำ              |                                   |
|                 | 5. เบื่ออาหาร หรือกินมากเกินไป<br>🔿 ไม่มีเลย      | * ເປັນບາຈວັນ                                       | 🖸 ເປັນນ່ວຍ                                     | 🔿 ເປັນປຣະຈຳ              |                                   |
|                 | 6. รู้สึกไม่ตีกับตัวเอง คิดว่าตัวเฮ<br>🔿 ไม่มีเลย | งสัมเหลว หรือทำให้ตนเองหรือคะ<br>• เป็นบางวัน      | อบครัวผิดหวัง * 🔿 เป็นปอย                      | 🔿 ເປັນປຣະຈຳ              |                                   |
|                 | 7. สมาชิไม่ดีเวลาทำอะไร เช่น ดูโข<br>🔿 ไม่มีเลย   | ารทัศน์ ฟิงวิทยุ หรือทำงานที่ต้องi<br>🧿 เป็นบางวัน | ชัความตั้งใจ *<br>🔵 เป็นปอย                    | 🔿 เป็นประจำ              |                                   |
|                 | 8. พูดช้า ทำอะไรช้าลง จนคนอื่น<br>🔿 ไปมีเลย       | สังเกตเห็นได้ หรือกระสับกระส่ายไ<br>• เป็นบางวัน   | ม่สามารถอยู่นิ่งได้เหมือนที่เคยเป็<br>(เป็นปอย | น *<br>🔿 เป็นประจำ       |                                   |
|                 | 9. คิดทำร้ายตนเอง หรือคิดว่าถ้                    | เตายไปคงจะดี *                                     |                                                |                          |                                   |

**ภาพที่ ก.9** แสดงหน้าข้อคำถามคัดกรองโรคซึมเศร้า 9Q

| สุขภาพจิต เขต 1 |                                                                     |                                                     | หน้าหลัก ที่มาและปัญหา                                                     | ความรู้สุขภาพจัต แมนทดสอบ | ແບບປຣະເນີນສູບການ | ขอมูลผู้จัดทำ |
|-----------------|---------------------------------------------------------------------|-----------------------------------------------------|----------------------------------------------------------------------------|---------------------------|------------------|---------------|
|                 | เพศ *<br>6 ชาย<br>6 หญิง<br>อายุ *                                  |                                                     |                                                                            |                           |                  |               |
|                 | 20-29<br>30-39<br>40-49<br>50-59                                    | 2.                                                  | $\sim$                                                                     |                           |                  |               |
|                 | ตอนที่ 2 แบบท ถสอบ<br>1. เงื่อ ไม่สนใจอยากู่ทำอะไร                  | ແບບປຣະເມັນໂ                                         | รคซึมเศร้า (9Q)                                                            |                           |                  |               |
|                 | <ul> <li>ไม่มีเลย</li> <li>2. ไม่สบายใจ ชีมเคร็ว ก้อนที่</li> </ul> | ้มีอาการของไร<br>เมือาการของไร<br>ต้องการประเมินการ | <b>ุโนนคม II คะแนน</b><br>คยื่มเคร้า ระดับน้อย<br>ข่าตัวตายด้วย 8Q หรือไม่ | นประจำ                    |                  |               |
|                 | 🕜 ไม่มีเลย<br>3. หลับยาก หรือหล บๆ ตื่นๆ                            | daoms                                               | ไปต้องการ                                                                  | uds <sub>e</sub> dn       |                  |               |
|                 | ไม่มีเลย<br>4. เหนื่อยง่าย หรือ ไม่ต่อมมีแรง *                      | - 1000 1030                                         | touoso                                                                     | wuused                    |                  |               |
|                 | 5. เบื่ออาหาร หรือกินมากเกินไป *                                    | เมนมางวน                                            | 00038                                                                      | ป็นแประจา                 |                  |               |
|                 | ไม่มีเลย<br>6. รีสึกไม่ดีกับตัวเอง คิดว่าตัวเอง                     | เป็นบางวัน<br>ลัมเหลว หรือทำให้ตนเองหรือคร          | เป็นปอย<br>อบครัวผิดหวัง *                                                 | 🔘 เป็นประจำ               |                  |               |

**ภาพที่ ก.10** แสดงในส่วนของคะแนนจากการทำแบบทดสอบคัดกรองโรคศซึมเศร้า

| สุขภาพจิต เขต 1 |                                                                                                    | หม้าหลัก ที่มาและปัญหา ความรู้สุขภาพจัต แบบตดสอบ แบบประเมินสุขภา | พ ข้อมูลผู้จัดทำ |  |  |  |
|-----------------|----------------------------------------------------------------------------------------------------|------------------------------------------------------------------|------------------|--|--|--|
| [               |                                                                                                    | แบบทดสอบ                                                         |                  |  |  |  |
|                 | 1. คิดอยากย่าตัวตาย หรือคิดว่าตายไปจะ                                                                               | indh '                                                           |                  |  |  |  |
|                 | <u>tua</u>                                                                                                    | ្ន                                                               |                  |  |  |  |
|                 | <ol> <li>2. อยาททำร้ายตัวเอง หรือทำให้ดัวเองบา</li> </ol>                                                           | າເຈັບ *                                                          |                  |  |  |  |
|                 | ់ ដែល                                                                                                    | C d                                                              |                  |  |  |  |
|                 | 3. คิดเกี่ยวกับการข่าตัวตาย *                                                                                       |                                                                  |                  |  |  |  |
|                 | ं रव                                                                                                    | ់ ឃេត                                                            |                  |  |  |  |
| 3               | 4. ท่านสามารถควบคุมความอยากย่าตัว ตายที่ท่านคิดอยู่นั้นได้หรือไม่ หรือบอกได้ไหมว่าคงจะไม่ทำตามความคิดนั้นในขณะนี้ * |                                                                  |                  |  |  |  |
| υ.              | ं 18                                                                                                    | ামার                                                             |                  |  |  |  |
|                 | 5. มีแผนการที่จะข่าตัวตาย '                                                                                         |                                                                  |                  |  |  |  |
|                 | ្ ឃេរ                                                                                                    | ្រ                                                               |                  |  |  |  |
|                 | 6. ได้เตรียมการที่จะทำร้ายตนเองหรือเต                                                                               | ยมการจะม่าตัวตายโดยตั้งใจว่าจะให้ตายจริงๆ *                      |                  |  |  |  |
|                 | <u> </u>                                                                                                    | ្តា                                                              |                  |  |  |  |
|                 | 7. ได้ทำให้ตนเองบาดเจ็บแต่ไม่ตั้งใจที่จะท                                                                           | ให้เสียชีวิต *                                                   |                  |  |  |  |
|                 | () Wa                                                                                                    | 0 d                                                              |                  |  |  |  |
|                 | 8. ได้พยายามฆ่าตัวตายโดยคาดหวัง/ตั้ง                                                                                | อที่อะให้ตาย *                                                   |                  |  |  |  |
|                 | 0 WD                                                                                                    | 0 a                                                              |                  |  |  |  |

**ภาพที่ ก.11** แสดงหน้าข้อคำถามคัดกรองการฆ่าตัวตาย 8Q

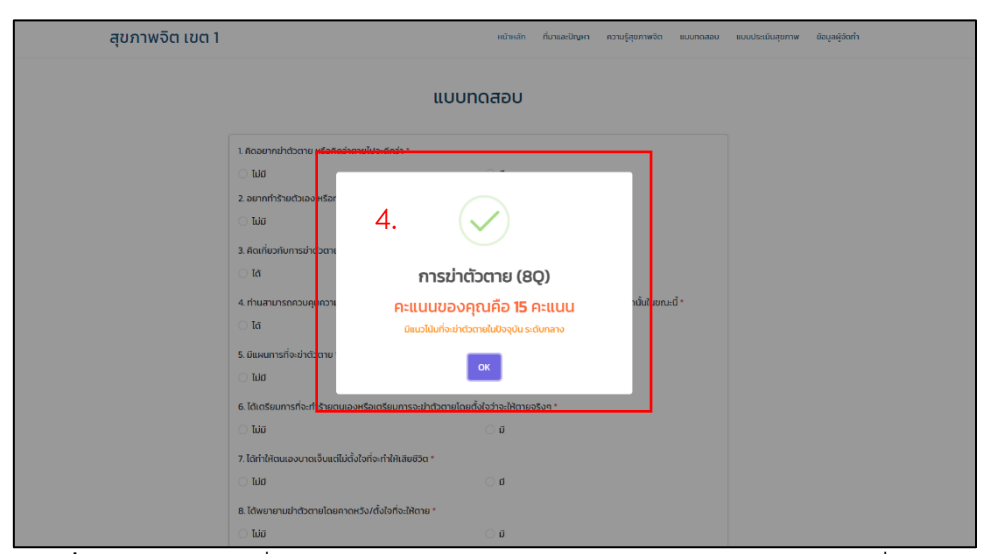

**ภาพที่ ก.12** แสดงในส่วนของคะแนนจากการทำแบบทดสอบคัดกรองการฆ่าตัวตาย

หมายเลข 1 ส่วนแบบทดสอบสุขภาพจิตคัดกรองโรคซึมเศร้า

หมายเลข 2 เมื่อทำการตอบคำถามคัดกรองโรคซึมเศร้า 9Q หลังกดส่งจะทำการวิเคราะห์ และ แจ้งคะแนนแบบประเมินพร้อมทั้งแจ้งว่ามีอาการโรคซึมเศร้าอยู่ในระดับไหน หากคะแนน ได้มากกว่า 7 ให้ประเมินแนวโน้มการฆ่าตัวตายด้วย 8Q ต่อหากต้องการ

หมายเลข 3 ส่วนแบบทดสอบสุขภาพจิตคัดกรองการฆ่าตัวตาย

หมายเลข 4 เมื่อทำการตอบคำถามคัดกรองการฆ่าตัวตาย 8Q หลังกดส่งจะทำการวิเคราะห์ และแจ้งคะแนนแบบประเมินพร้อมแจ้งว่ามีแนวโน้มที่จะฆ่าตัวตายในระดับไหน หาคะแนนได้ มากกว่า 17 ควรส่งต่อโรงพยาบาลมีจิตแพทย์ด่วน  หน้าแสดงส่วนของข้อมูลผู้จัดทำเป็นหน้าแสดงประวัติผู้จัดทำเว็บไซต์ และข้อมูลที่ ต้องการติดต่อ รวมไปถึงหน่วยงานที่เกี่ยวข้องกับงานชิ้นนี้

| สุขภาพจิต เขต 1 | หน้าหลัก ที่มาและนำนหา ความรู้สุขภาพจัด แบบกลอบ แบบประมันสุขภาพ อัยนุลผู้จัดทำ                                                                                                    |
|-----------------|----------------------------------------------------------------------------------------------------|
|                 | ข้อมูลผู้จัดทำ                                                                                                    |
|                 | Senter of the senter of the se |
|                 | introdon Lucus submattanomosofo<br>non. Ubenegatisus submittano da<br>undonsianni fulla alta un daskut<br>Email. sempooru, gato gato un sub a da                                                                                                    |
|                 |                                                                                                    |

**ภาพที่ ก.13** แสดงหน้าข้อมูลผู<sup>้</sup>จัดทำ

 หน้าแสดงส่วนของการเข้าสู่ระบบเพื่อไปจัดการกับข้อมูลภายในเว็บไซต์ โดยจำกัดการ เข้าถึงข้อมูลเฉพาะแอดมินเท่านั้น

|          | ADMIN LOGIN |  |
|----------|-------------|--|
| Username |             |  |
| Password | LOGIN       |  |
|          | LOON        |  |
|          |             |  |

**ภาพที่ ก.14** แสดงหน้าเข้าสู่ระบบ

หน้าแสดงส่วนของการจัดการกับข้อมูลภายในเว็บไซต์ โดยแอดมินสามารถแก้ไข เพิ่ม
 หรือลบข้อมูลภายในเว็บไซต์นี้ได้

|                                                              |                       |                                 | แบบทดสอบสุขภาพจีเ              | ต ยินดีต้อนรับ Admin ออกจาระบบ |  |  |  |  |  |  |  |  |  |
|--------------------------------------------------------------|-----------------------|---------------------------------|--------------------------------|--------------------------------|--|--|--|--|--|--|--|--|--|
| จัดการไฟล์ข้อมูล<br>1. เพิ่นไฟล์ข้อมูล<br>Show D. Y. entries |                       |                                 |                                |                                |  |  |  |  |  |  |  |  |  |
| D file ≜                                                     | entries<br>ชื่อไฟล์   | รายละเอียด                      | เวลาเพิ่ม 2แก้ไข 🌢             |                                |  |  |  |  |  |  |  |  |  |
| 1                                                            | เขต_1_Full_data (csv) | ข้อมูลทั้งหมด                   | 19 มกราคม 2567<br>13 : 33 น.   |                                |  |  |  |  |  |  |  |  |  |
| 2                                                            | Data_set_clean        | ชุดข้อมูลที่ได้จากการสร้างโมเดล | 27 ກຸມກາພັນຣ໌ 2567<br>21:50 u. |                                |  |  |  |  |  |  |  |  |  |
| Showing 1 to 2 (                                             | of 2 entries          |                                 |                                | Previous 1 Next                |  |  |  |  |  |  |  |  |  |

**ภาพที่ ก.15** แสดงหน้าการจัดการข้อมูลภายในเว็บไซต์

|       |          |       | ADM      | IN       |          |          |                  |                        |          |          |          |              | 6.       | uun      | ฉลอบสุขภาพจั | ia luăda | susu Admin       | ออกจาระ                | υu       |          |          |              |
|-------|----------|-------|----------|----------|----------|----------|------------------|------------------------|----------|----------|----------|--------------|----------|----------|--------------|----------|------------------|------------------------|----------|----------|----------|--------------|
|       | แบบทดสอบ |       |          |          |          |          |                  |                        |          |          |          |              |          |          |              |          |                  |                        |          |          |          |              |
|       | 7.       |       |          |          |          |          |                  |                        |          |          |          |              |          |          | Excel 🛓      |          |                  |                        |          |          |          |              |
| สำดับ | LWIT     | อายุ  | ย้อที่ 1 | ข้อที่ 2 | ข้อที่ 3 | ข้อที่ 4 | แบบท<br>ข้อที่ 5 | ดสอบ ที่ 1<br>ข้อที่ 6 | ย้อที่ 7 | ข้อที่ 8 | ช้อที่ 9 | A:EUU<br>SOU | ข้อที่ 1 | ข้อที่ 2 | ข้อที่ 3     | ข้อที่ 4 | แบบท<br>ยังที่ 5 | ดสอบ ที่ 2<br>ข้อที่ 6 | ข้อที่ 7 | ข้อที่ 8 | ย้อที่ 9 | คะแบบ<br>รวม |
| 1     | ชาย      | 20-29 | з        | з        | 3        | 3        | 3                | 3                      | 3        | з        | 3        | 27           | 1        | 2        | 8            | 8        | 8                | 9                      | 4        | 10       | 4        | 54           |
| 2     | หญิง     | 30-39 | 3        | 3        | 3        | 3        | 3                | 3                      | 3        | 3        | 3        | 27           | 1        | 2        | 8            | 8        | 8                | 9                      | 4        | 10       | 4        | 54           |
| 3     | нгда     | 20-29 | 2        | 1        | 1        | 1        | 2                | 1                      | 1        | 1        | 1        | n            | 0        | 2        | 0            | 0        | 0                | 0                      | 4        | 0        | 0        | 6            |
| 4     | ชาย      | 30-39 | 1        | 2        | 2        | 1        | 2                | 3                      | 2        | 1        | 2        | 16           |          |          |              |          |                  |                        |          |          |          |              |
| 5     | нгдо     | 30-39 | 2        | 1        | 2        | 1        | 3                | 2                      | 2        | 3        | 2        | 18           | 0        | 0        | 8            | 0        | 0                | 0                      | 0        | 0        | 0        | 8            |
| 6     | หญิง     | 20-29 | 1        | 2        | 2        | 2        | 3                | 3                      | 3        | 2        | 2        | 20           |          |          |              |          |                  |                        |          |          |          |              |
| 7     | нญо      | 20-29 | 1        | 2        | 2        | 1        | 1                | 1                      | 1        | 1        | 1        | n            |          |          |              |          |                  |                        |          |          |          |              |
| 8     | нцо      | 20-29 | 1        | 2        | 2        | 1        | 1                | 1                      | 1        | 1        | 1        |              |          | 2        |              |          |                  |                        |          |          |          |              |
|       | 1.90     | 20-23 |          |          |          |          |                  |                        |          |          |          |              |          | *        | u            |          | •                |                        | -        |          |          |              |

**ภาพที่ ก.16** แสดงหน้าการเก็บข้อมูลผู้ทำแบบทดสอบ

หมายเลข 1 ปุ่มเพิ่มไฟล์ข้อมูล หมายเลข 2 ปุ่มแก้ไขข้อมูล หมายเลข 3 ปุ่มลบข้อมูล หมายเลข 4 ปุ่มดาวน์โหลดข้อมูล หมายเลข 5 ปุ่มออกจากระบบ หมายเลข 6 ปุ่มข้อมูลแบบทดสอบสุขภาพจิต หมายเลข 7 ปุ่มสำหรับโหลดข้อมูลในรูปแบบ Excel